# Αναλυτικός οδηγός για λήψη αποδεικτικού ωραρίου εργασίας από το Myergani

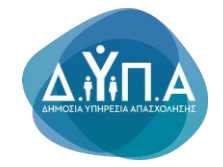

## BHMA 1°

Επιλέγετε τον περιηγητή Mozilla Firefox is και γράφετε στο google: https://myergani.gov.gr Αφού μπείτε στον ιστότοπο πατάτε το πεδίο που λέει <u>«Ξεκινήστε εδώ»</u>

•

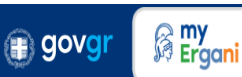

## Ενημέρωση εργαζομένων

Ενημερωθείτε για τα στοιχεία που δηλώνουν οι εργοδότες στο Π.Σ. ΕΡΓΑΝΗ και σας αφορούν.

Μπορείτε να:

- δείτε τα στοιχεία της κάθε εργασιακής σχέσης και τους εργοδότες στους οποίους έχετε απασχοληθεί
- δείτε όλες τις δηλώσεις (έντυπα) που έχουν υποβληθεί στο Π.Σ. ΕΡΓΑΝΗ από τους εργοδότες
- έχετε πρόσβαση σε όλες τις πληρωμές που έχουν γίνει από το Υπουργείο Εργασίας και Κοινωνικής Ασφάλισης
  κατά την διάρκεια των μέτρων COVID-19 (π.χ. Αναστολές, πρόγραμμα ΣΥΝΕΡΓΑΣΙΑ κ.ά.).

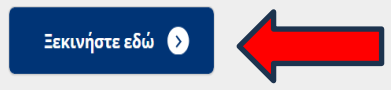

#### Θα χρειαστείτε:

• τους προσωπικούς σας κωδικούς πρόσβασης στο Taxisnet

To **myErgani.gov.gr** είναι η νέα ψηφιακή πλατφόρμα του **Υπουργείου Εργασίας και Κοινωνικής Ασφάλισης** που αφορά στους εργαζόμενους.

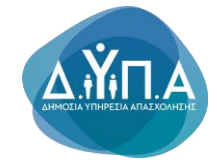

## BHMA 2°

Αφού πατήσετε το πεδίο «Ξεκινήστε εδώ» θα σας βγάλει στον ιστότοπο που θα πρέπει να πληκτρολογήσετε το όνομα <u>«Χρήστη»</u> και τον <u>«κωδικό»</u> Taxisnet σας και να πατήσετε <u>Σύνδεση</u>

| ΕΛΛΗΝΙΚΗ ΔΗΜΟΚΡΑΤΙΑ<br>Υπουργείο Ψηφιακής<br>Διακυβέρνησης                                   |                                                                                           |  |  |  |  |  |  |
|----------------------------------------------------------------------------------------------|-------------------------------------------------------------------------------------------|--|--|--|--|--|--|
| ίηση Χρήστη                                                                                  | English                                                                                   |  |  |  |  |  |  |
| <b>Σύνδεση</b><br>Παρακαλώ εισάγετε τους κωδικούς σας στο <b>TaxisNet</b> για να συνδεθείτε. |                                                                                           |  |  |  |  |  |  |
|                                                                                              |                                                                                           |  |  |  |  |  |  |
|                                                                                              |                                                                                           |  |  |  |  |  |  |
| δεση                                                                                         |                                                                                           |  |  |  |  |  |  |
| πουργείου Ψηφιακής Διακυβέ                                                                   | ρνησης                                                                                    |  |  |  |  |  |  |
|                                                                                              | ΕΛΛΗΝΙΚΗ Α<br>Υπουργείο Ψη<br>Διακυβέρνηση<br>δεση<br>δεση<br>Ττουργείου Ψηφιακής Διακυβέ |  |  |  |  |  |  |

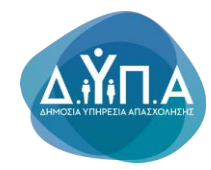

## BHMA 3° Πατάτε την επιλογή <u>«Αποστολή»</u>

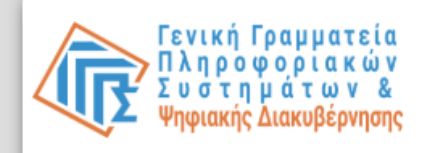

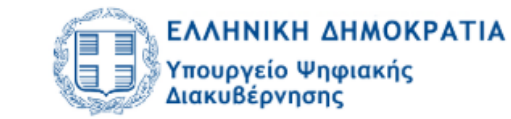

### Αυθεντικοποίηση Χρήστη

English

Σας ενημερώνουμε ότι για το σκοπό της ηλεκτρονικής ταυτοποίησής σας, η εφαρμογή **myergani.gov.gr** θα αποκτήσει πρόσβαση στα βασικά στοιχεία Μητρώου (ΑΦΜ, Όνομα, Επώνυμο, Πατρώνυμο, Μητρώνυμο, Έτος Γέννησης) που παρέχονται από το φορολογικό μητρώο του ΥΠΟΥΡΓΕΙΟΥ ΟΙΚΟΝΟΜΙΚΩΝ που διαχειρίζεται η Α.Α.Δ.Ε.

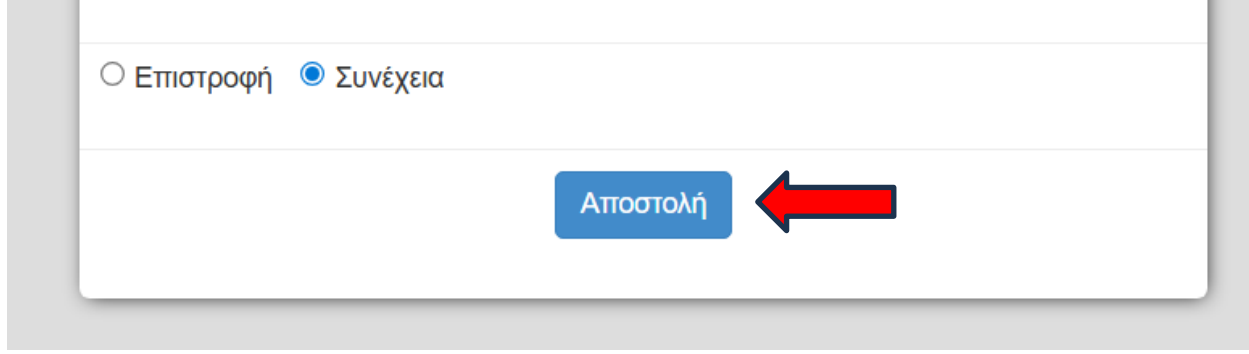

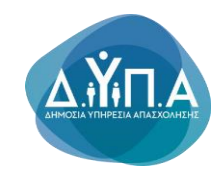

## BHMA 4°

Πατάτε την επιλογή <u>«Ημερολόγιο</u> Εργασίας»</u> που βρίσκεται πάνω αριστερά στη οθόνη σας

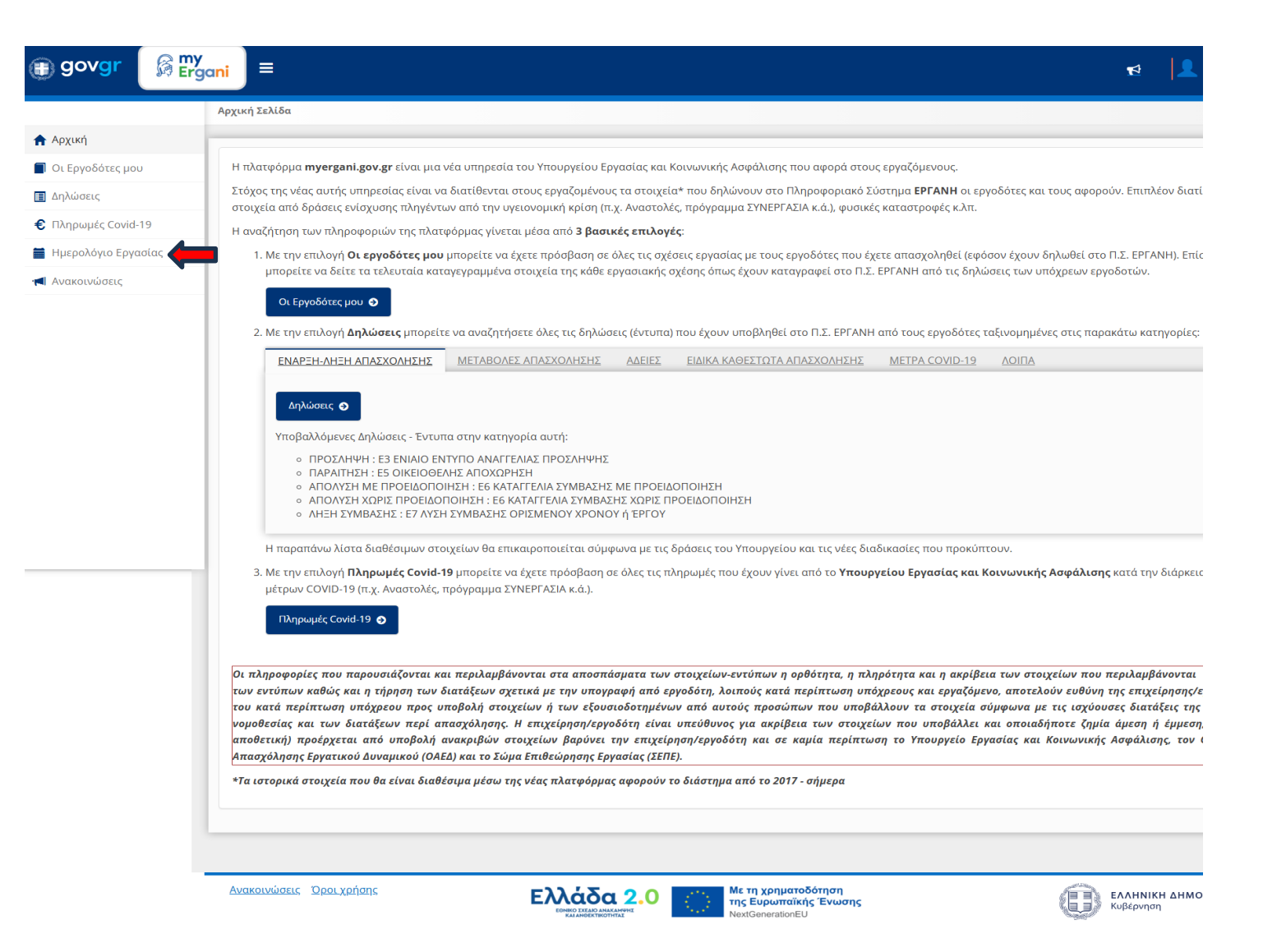

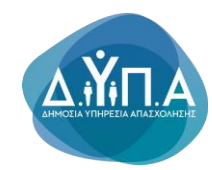

## BHMA 50

Αφού βεβαιωθείτε πως επάνω δεξιά αναγράφεται ο ΑΦΜ σας και επάνω αριστερά η επωνυμία του εργοδότη σας, κάνετε δεξί κλικ και επιλέξτε την επιλογή **«λήψη στιγμιότυπου»** ή εάν η γλώσσα είναι στα αγγλικά επιλέγετε **«screenshot»** 

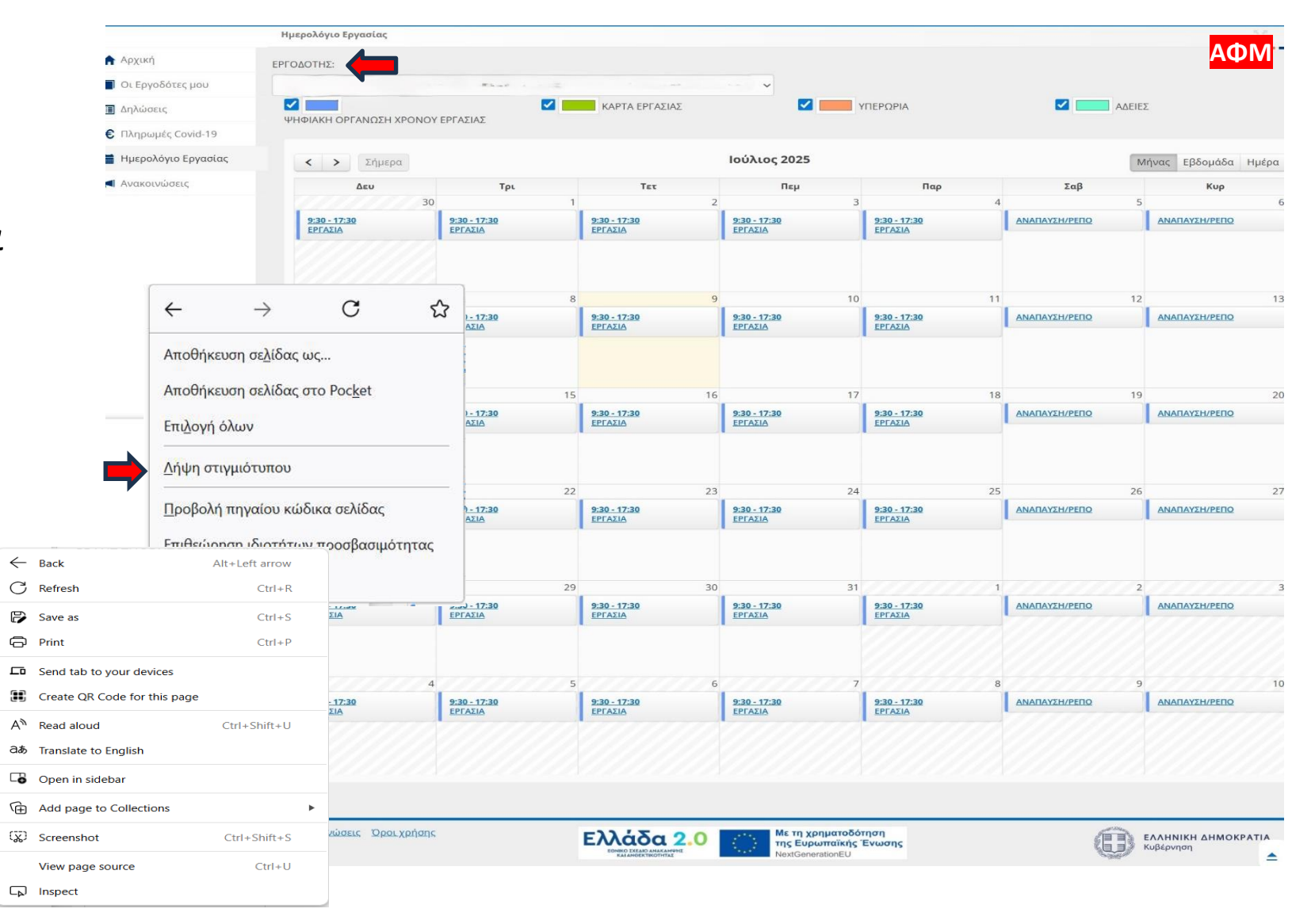

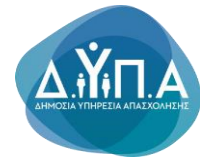

## BHMA 60

Αμέσως μετά επιλέγετε <u>«Αποθήκευση ολόκληρης</u> <u>σελίδας»</u> ή εάν η γλώσσα είναι στα αγγλικά επιλέγετε <u>«capture</u> <u>full page»</u>

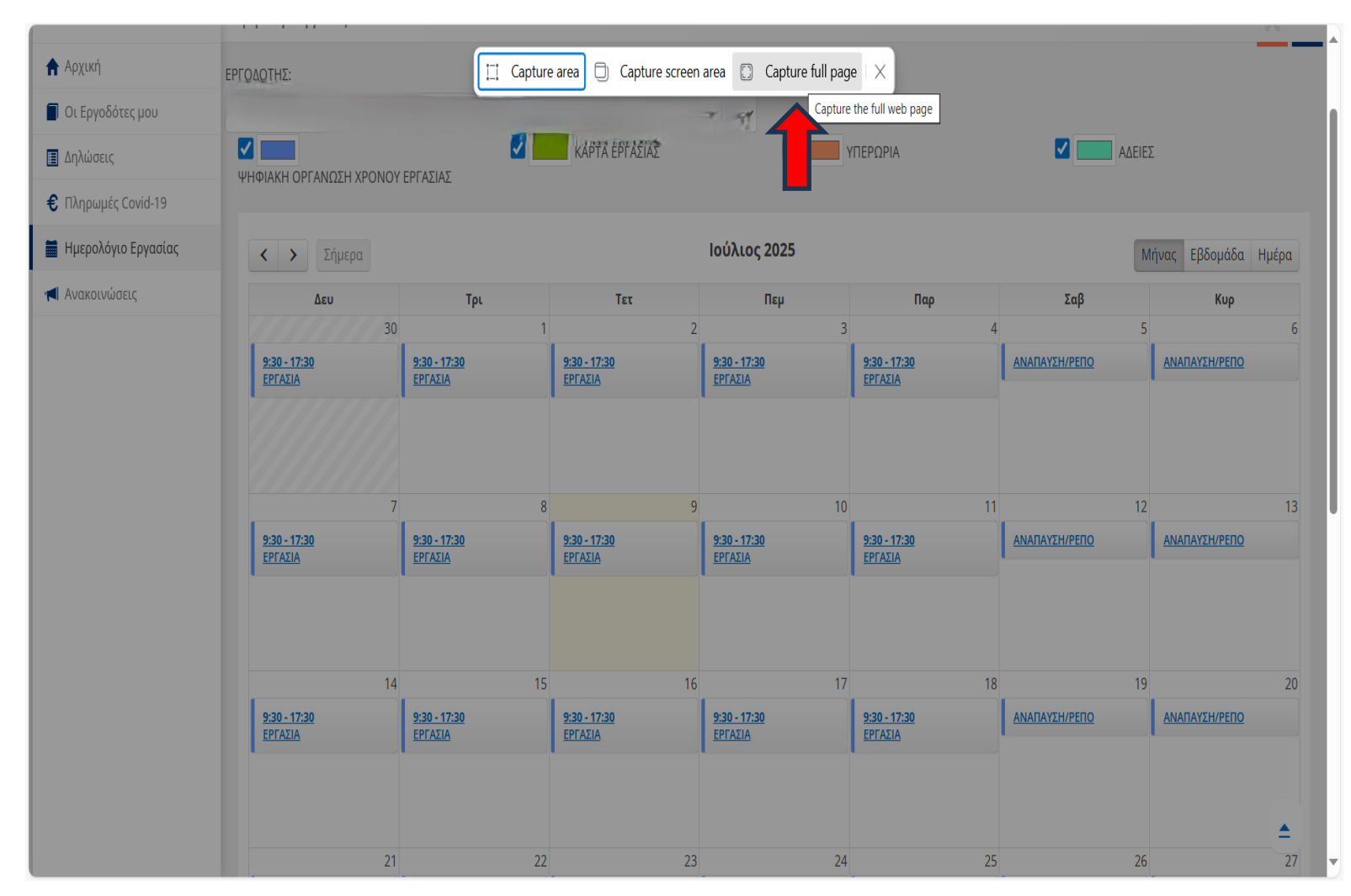

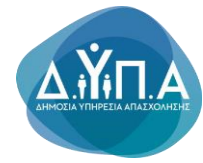

## BHMA 70

Αμέσως μετά επιλέγετε <u>«**λήψη»**</u> ή εάν η γλώσσα είναι στα αγγλικά επιλέγετε <u>«save» (</u>τη δισκέτα πάνω δεξιά)

**ΠΡΟΣΟΧΗ:** Βεβαιωθείτε ότι φαίνεται ο ΑΦΜ σας επάνω δεξιά στο αρχείο που τελικώς υποβάλλετε στην αίτηση σας

| 🐼 Screenshot          |                                       |                                       | 😽 Draw 🗸                       | Erase                                 |                                |               | 🖻 Share 🏾 🗍          |       |
|-----------------------|---------------------------------------|---------------------------------------|--------------------------------|---------------------------------------|--------------------------------|---------------|----------------------|-------|
|                       | Ημερολόγιο Εργασίας                   |                                       |                                |                                       |                                |               |                      |       |
| 🕈 Αρχική              | ΕΡΓΟΔΟΤΗΣ:                            |                                       |                                |                                       |                                |               |                      |       |
| 📕 Οι Εργοδότες μου    |                                       |                                       |                                |                                       |                                |               |                      | _     |
| 🔳 Δηλώσεις            | ΨΗΦΙΑΚΗ ΟΡΓΑΝΩΣΗ ΧΡΟΝΟΥ               | ΕΡΓΑΣΙΑΣ                              | ΚΑΡΤΑ ΕΡΓΑΣΙΑΣ                 |                                       | ΥΠΕΡΩΡΙΑ                       | ΔΕΙΕΣ         | Ξ                    |       |
| € Πληρωμές Covid-19   |                                       |                                       |                                |                                       |                                |               |                      |       |
| 📕 Ημερολόγιο Εργασίας | < > Σήμερα                            |                                       |                                | Ιούλιος 2025                          |                                | M             | ήνας Εβδομάδα        | Ημέρα |
| 📢 Ανακοινώσεις        | Δευ                                   | Τρι                                   | Τετ                            | Πεμ                                   | Παρ                            | Σαβ           | Κυρ                  |       |
|                       | 30                                    |                                       | 1 2                            | 3                                     | 4                              | 5             |                      | 6     |
|                       | <u>9:30 - 17:30</u><br>ΕΡΓΑΣΙΑ        | <u>9:30 - 17:30</u><br><u>ΕΡΓΑΣΙΑ</u> | <u>9:30 - 17:30</u><br>ΕΡΓΑΣΙΑ | <u>9:30 - 17:30</u><br><u>ΕΡΓΑΣΙΑ</u> | <u>9:30 - 17:30</u><br>ΕΡΓΑΣΙΑ | ΑΝΑΠΑΥΣΗ/ΡΕΠΟ | ΑΝΑΠΑΥΣΗ/ΡΕΠΟ        |       |
|                       |                                       |                                       |                                | •                                     |                                |               |                      |       |
|                       | 7                                     |                                       | 8 9                            | 10                                    | 11                             | 12            |                      | 13    |
|                       | <u>9:30 - 17:30</u><br><u>ΕΡΓΑΣΙΑ</u> | <u>9:30 - 17:30</u><br>ΕΡΓΑΣΙΑ        | <u>9:30 - 17:30</u><br>ΕΡΓΑΣΙΑ | <u>9:30 - 17:30</u><br>ΕΡΓΑΣΙΑ        | <u>9:30 - 17:30</u><br>ΕΡΓΑΣΙΑ | ΑΝΑΠΑΥΣΗ/ΡΕΠΟ | <u>ΑΝΑΠΑΥΣΗ/ΡΕΠΟ</u> |       |
|                       |                                       |                                       |                                |                                       |                                |               |                      |       |
|                       | 14                                    | 1                                     | 5 16                           | 17                                    | 18                             | 19            |                      | 20    |
|                       | <u>9:30 - 17:30</u><br><u>ΕΡΓΑΣΙΑ</u> | <u>9:30 - 17:30</u><br>ΕΡΓΑΣΙΑ        | <u>9:30 - 17:30</u><br>ΕΡΓΑΣΙΑ | <u>9:30 - 17:30</u><br>ΕΡΓΑΣΙΑ        | <u>9:30 - 17:30</u><br>ΕΡΓΑΣΙΑ | ΑΝΑΠΑΥΣΗ/ΡΕΠΟ | <u>ΑΝΑΠΑΥΣΗ/ΡΕΠΟ</u> |       |
|                       |                                       |                                       |                                |                                       |                                |               |                      |       |

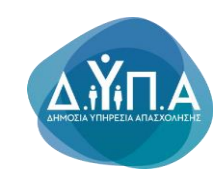

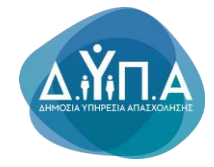

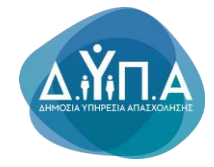